Step 1: In your Concur main page, you can click on "Authorization Requests" in the header or in the My Tasks section. Then, look for a Travel Request for which you will be creating an Expense Report.

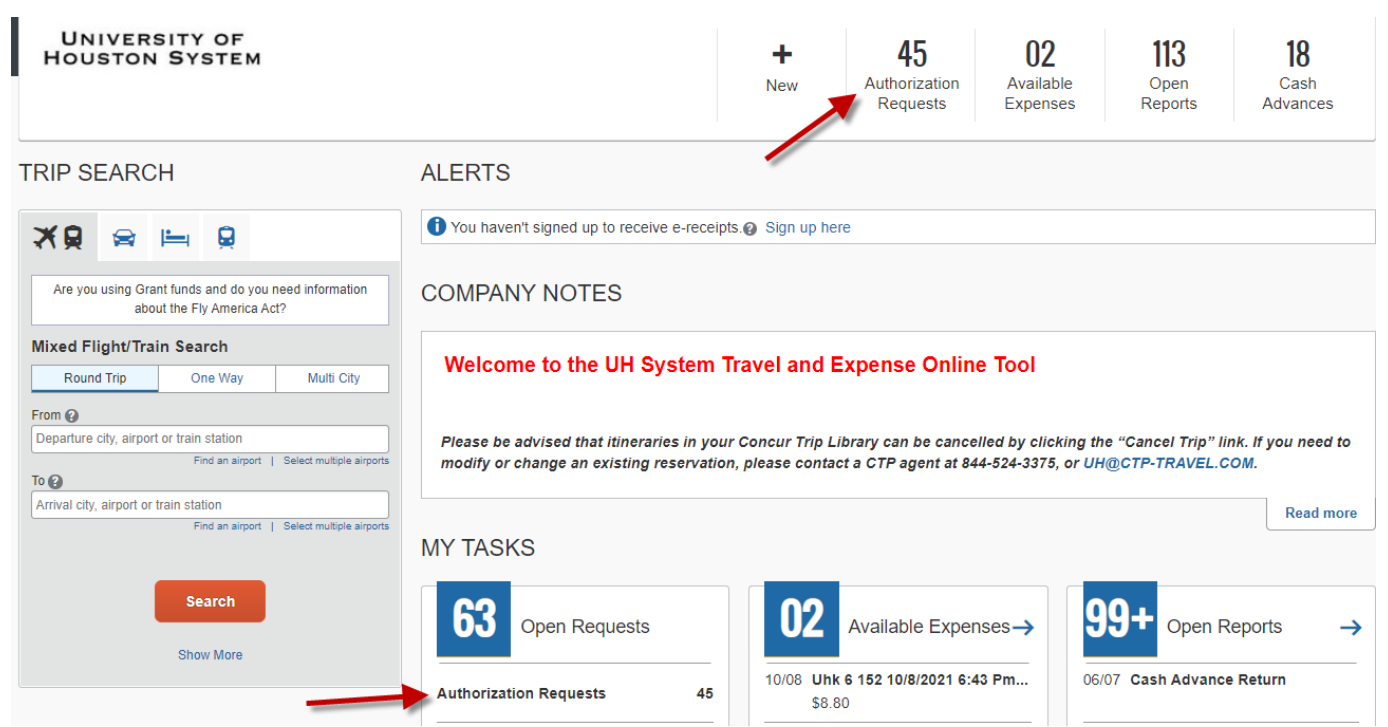

Select the appropriate Travel Request.

| SAP Concur ⓒ    | Requests                               | Travel | Expense      | Reporting -  | App Center |  |  |
|-----------------|----------------------------------------|--------|--------------|--------------|------------|--|--|
| Manage Requests |                                        |        |              |              |            |  |  |
| Manage Red      | Manage Requests                        |        |              |              |            |  |  |
| REQUEST LIBRA   | REQUEST LIBRARY View Active Requests V |        |              |              |            |  |  |
|                 |                                        |        | APPROVED     | 09/          | 110/2022   |  |  |
| +               |                                        |        | Traveler, L. | Austin 09102 | 2          |  |  |
| Create New F    | Request                                |        | \$1,400.(    | 00           |            |  |  |
|                 |                                        |        | Approved     |              |            |  |  |

Page **1** of **12** 

#### Once inside of the travel request, select the "Crete Expense Report" tab.

| SAP Concur C Requests                                | Travel Expense Reporting - App Center     |                    | Help▼<br>Profile ▼    |
|------------------------------------------------------|-------------------------------------------|--------------------|-----------------------|
| Manage Requests                                      |                                           |                    |                       |
| Traveler, L. Austin (<br>Approved   Request ID: A99W | 091022 \$1,400.00                         | More Actions 🗸     | Create Expense Report |
| Request Details V Print/Share V                      | Attachments 🗸                             |                    |                       |
| EXPECTED EXPENSES                                    |                                           |                    |                       |
| Expense type ↑↓                                      | Details ↑↓                                | Date 😇 Amount      | ↓ Requested ↑↓        |
| Air Ticket                                           | Houston (HOU) - Austin (AUS) : Round Trip | 09/10/2022 \$500.0 | 0 \$500.00            |
| Dining                                               |                                           | 09/10/2022 \$300.0 | 0 \$300.00            |
| Other Incidental Expenses                            |                                           | 09/10/2022 \$600.0 | 0 \$600.00            |
|                                                      |                                           |                    | \$1,400.00            |

# Step 2: The system will take you to the expense report. Open the report header by selecting the document ID, or "Report Details" followed by "Report Header". Complete the fields in red.

- Traveler is BOTH a non-employee and a foreign national
- All receipts submitted within 60 days after trip or moving expense
- Is this for Department Travel Card charges? (If yes, complete the 4 digits and Request ID number)

The information for the remaining fields is automatically transferred from the corresponding Travel Request.

| SAP Concur 🖸                                           | Requests                                                                                                    | Travel         | Expense        | Reporting <del>-</del> | App Center  |  | Profile | Help• |
|--------------------------------------------------------|----------------------------------------------------------------------------------------------------|----------------|----------------|------------------------|-------------|--|---------|-------|
| Manage Expenses                                        | View Transactio                                                                                                    | ons Casi       | h Advances     | Process Reports        |             |  |         |       |
| Alerts: 1                                              |                                                                                                    |                |                |                        |             |  |         | ~     |
| 1 There are cash ad                                    | vances availab                                                                                                    | le to add to t | this report. V | iew                    |             |  |         | ×     |
| Traveler, L.<br>Not Submitted<br>Report Details ❤ Prin | Traveler, L. Austin 091022 00.00       Submit Report         Not Submitted         Report Details × Print/Share × Manage Receipts × Travel Allowance × |                |                |                        |             |  | Report  |       |
| Report<br>Report Header                                | Ì                                                                                                    |                |                |                        |             |  |         |       |
| Report Totals                                          | ,                                                                                                    |                |                |                        |             |  |         |       |
| Report Timeline                                        |                                                                                                    |                |                |                        |             |  |         |       |
| Linked Add-ons                                         | lit                                                                                                    |                |                |                        |             |  |         |       |
| Manage Requests                                        |                                                                                                    |                |                |                        |             |  |         |       |
| Manage Cash Advances                                   | -                                                                                                    |                |                |                        | No Expenses |  |         |       |

|                                   |                                               |                                                               | <u></u>                                |                      |
|-----------------------------------|-----------------------------------------------|---------------------------------------------------------------|----------------------------------------|----------------------|
| Traveler Type *                   | Travel Type *                                 |                                                               | Primary Purpose of Travel *            |                      |
| Employee                          | ✓ Employee Travel in Texas (Not Stude)        | n 🗸                                                           | Conference, workshop, training         |                      |
| Report Currency                   | Approval Status                               |                                                               | Business Unit *                        | 0                    |
| US, Dollar                        | Not Submitted                                 |                                                               | ▼ ✓ (00730) University of              | Houston              |
| Department *                      | 2 Fund Type *                                 | 3                                                             | Fund Code *                            | 4                    |
| ▼                                 |                                               |                                                               | T 🗸 (2086) DESIG-INTEL                 | LECTUAL P            |
| Program *                         | 5 Project *                                   | 6                                                             | Grant Type *                           | 0                    |
| T V (D1116) COP OFFICIAL FUNCTION | D                                             |                                                               | 🝸 🛩 NON-GRANT                          |                      |
| Chartfield1 *                     | 8 0                                           |                                                               | 0                                      |                      |
| T V DO NOT USE                    | Traveler is BOTH a non-employee and a foreign | Traveler is BOTH a non-employee and a foreign national. All r |                                        |                      |
|                                   | None Selected                                 | <b>`</b>                                                      | None Selected                          | ~                    |
| *UH Custom 15 Expense Group ID    | Is this for Department Travel Card charges?   | *                                                             | If for a Department Travel Card, enter | the last four digits |
| UH                                | None Selected                                 | ~                                                             | 0                                      |                      |
| 194                               | T                                             |                                                               | T                                      |                      |

Step 3: Expenses can now be recorded by selecting "Add Expense".

| Traveler, L. Austin 091022 \$0.00 a                                   |
|-----------------------------------------------------------------------|
| Report Details 🗸 Print/Share 🖌 Manage Receipts 🖌 Travel Allowance 🗸   |
| REQUEST<br>Approved<br>\$1,400.00                                     |
| Add Expense Edit Delete Copy Allocate Combine Expenses Move           |
| No Expenses<br>Add expenses to this report to submit for reimbursemen |

Select "Create New Expense" tab to view a panel list of expense types. Click on the applicable expense type and enter the required information for each expense.

Example: Airfare (Reimburse)

Click on Airfre (Reimburse).

| Add Expense                                                                                  |                                  | × | : |  |
|----------------------------------------------------------------------------------------------|----------------------------------|---|---|--|
| <b>2</b><br>Available Expenses                                                               | +<br>Create New Expense          |   |   |  |
| Search for an expen                                                                          | se type                          |   |   |  |
| <ul> <li>O1. Transportatio</li> <li>Airfare (Direct-Bi</li> <li>Airfare (Reimbur)</li> </ul> | n<br>lled)<br>se)                |   |   |  |
| Airline Fees<br>Bus (Direct-Billed                                                           | Airline Fees Bus (Direct-Billed) |   |   |  |
| Bus (Reimburse)                                                                              |                                  |   |   |  |
| Other Public Trai                                                                            | nsport (Direct-Billed)           | • |   |  |
|                                                                                              |                                  |   |   |  |

Complete the required information and click on "Save" to finish adding expenses, or "Save and Add Another" to continue adding expenses.

| Expense Type *                      |                               |                      |
|-------------------------------------|-------------------------------|----------------------|
| Airfare (Reimburse)                 | ►                             |                      |
| Transaction Date *                  | Business Purpose              |                      |
| 09/01/2022                          |                               |                      |
| Enter Vendor Name                   | City of Purchase *            |                      |
|                                     | 😂 🗸 Houston, Texas            |                      |
| Payment Type *                      |                               |                      |
| Paid by Traveler ~                  |                               | Upload Receipt Image |
| Amount *                            | Currency *                    |                      |
| 500.00                              | US, Dollar 🗸                  |                      |
|                                     | Business Unit                 |                      |
| Personal Expense (do not reimburse) | (00730) University of Houston |                      |
| Comment                             |                               |                      |
|                                     |                               |                      |
|                                     |                               |                      |
|                                     | li)                           |                      |
|                                     |                               |                      |
| Save Expense Save and Add Another   | nieel                         |                      |

adding expenses, or "Save and Add Another" to continue adding expenses.

#### Example: Hotel Room Only (itemization required)

Select Hotel Room Only, complete the required fields, and click on the "Itemizations" tab.

| Details            | Itemizations |   |                    |                  |
|--------------------|--------------|---|--------------------|------------------|
| Allocate           |              |   |                    |                  |
| Expense Type *     |              |   |                    | * Required field |
| Hotel Room Only    |              |   |                    | ~                |
| Check-in Date *    |              |   | Check-out Date *   | Nights:          |
| 09/10/2022         |              |   | 09/13/2022         | 3                |
| Transaction Date * |              |   | Business Purpose   |                  |
| 09/10/2022         |              |   |                    |                  |
| Vendor *           |              |   | City of Purchase * |                  |
| Hilton Hotels      |              | ~ | 🛞 🗸 Houston, Texa  | IS               |
| Payment Type *     |              |   |                    |                  |
| Paid by Traveler   |              | ~ |                    |                  |
| Amount *           |              |   | Currency *         |                  |
| 600.00             |              |   | US, Dollar         | ~                |
| Comment            |              |   |                    |                  |
| Select "Create It  | emization".  |   |                    |                  |
| Details            | Itemizations |   |                    |                  |

| Amount<br>\$600.00                                                     | Itemized<br>\$0.00 | Remaining<br>\$600.00 |  |  |  |
|------------------------------------------------------------------------|--------------------|-----------------------|--|--|--|
| Create Itemization                                                     | More Actions 🗸     |                       |  |  |  |
| No Itemizations.<br>Create itemizations for the items on your receipt. |                    |                       |  |  |  |

Page **5** of **12** 

### University of Houston Concur Instructions

### Creating an Expense Report from a Travel Request (Local Funds)

Based on the hotel rate per each night, select either "The Same Every Night" or "Not the Same". For this example, "Not the Same" was used. Enter the room rate and room tax to reflect the amounts in the hotel folio. Click on "Save Itemization".

Foreign travel - If the room rate and tax is not separated, place a checkmark for "Combine room rate and taxes into a single entry".

| Details                                          | Itemization                                                                                        | 6        |                                                                                                    |              |  |  |  |
|--------------------------------------------------|----------------------------------------------------------------------------------------------------|----------|----------------------------------------------------------------------------------------------------|--------------|--|--|--|
| Amount<br>\$600.00                               | Itemize<br>\$0.00                                                                                  | d        | Remains 10 Remains 10 Remains | iining<br>)O |  |  |  |
| New Itemization                                  | New Itemization<br>Expense Type *                                                                  |          |                                                                                                    |              |  |  |  |
| Hotel Room On                                    | ly                                                                                                 |          |                                                                                                    | ~            |  |  |  |
| Entry Type: <u>Recur</u><br>Your hotel room rate | Entry Type: Recurring Itemization   Og/10/2022 - 0g/13/2022 (Nights: 3)  Your hotel room rate was: |          |                                                                                                    |              |  |  |  |
|                                                  |                                                                                                    |          | Not an                                                                                                    | Cume         |  |  |  |
| Date                                             | Room Rate                                                                                          | Room Tax | Tax 2                                                                                                    | Tax 3        |  |  |  |
| 09/10/2022                                       | 180.00                                                                                             | 31.76    |                                                                                                    |              |  |  |  |
| 09/11/2022                                       | 160.00                                                                                             | 28.24    |                                                                                                    |              |  |  |  |
|                                                  |                                                                                                    |          |                                                                                                    |              |  |  |  |
| 09/12/2022                                       | 170.00                                                                                             | 30.00    |                                                                                                    |              |  |  |  |
| 09/12/2022<br>(Amounts in USD)                   | 170.00                                                                                             | 30.00    |                                                                                                    |              |  |  |  |
| 09/12/2022<br>(Amounts in USD)                   | 170.00                                                                                             | 30.00    |                                                                                                    |              |  |  |  |
| 09/12/2022<br>(Amounts in USD)                   | 170.00                                                                                             | 30.00    |                                                                                                    |              |  |  |  |

#### University of Houston Concur Instructions

### Creating an Expense Report from a Travel Request (Local Funds)

#### Example – Traveler Meals (itemization required for alcohol)

Select Meals for Traveler Only, complete the required fields, and click on the "Itemizations" tab (only if itemizing alcohol, otherwise save or add another expense).

| Details                  | temizations |                                     |         |
|--------------------------|-------------|-------------------------------------|---------|
| Allocate                 |             | If Alcohol included                 |         |
|                          |             | * Require                           | d field |
| Expense Type *           |             |                                     |         |
| Meal for Traveler Only   |             |                                     | ~       |
| Transaction Date *       |             | Business Purpose                    |         |
| 09/12/2022               |             |                                     |         |
| Enter Vendor Name        |             | City of Purchase *                  |         |
| [                        |             | 🖶 🖌 Austin, Texas                   |         |
| Payment Type *           |             |                                     |         |
| Paid by Traveler         | ~           |                                     |         |
| Amount *                 |             | Currency *                          |         |
| 45.00                    |             | US, Dollar                          | ~       |
| Travel Allowance         |             | Personal Expense (do not reimburse) |         |
| Business Unit            | 0           | Request *                           |         |
| (00730) University of Ho | uston       | 09/10/2022, \$300.00 - Traveler, L  | ~       |
| Comment                  |             |                                     |         |
| Select "Create Itemiz    | ation".     |                                     |         |

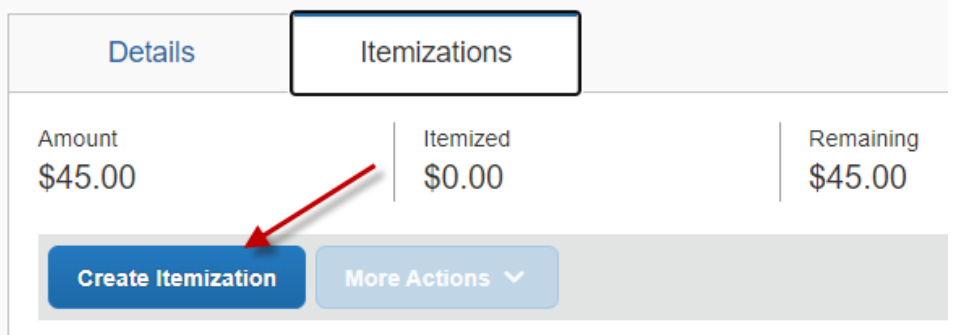

Page **7** of **12** 

#### University of Houston Concur Instructions

### Creating an Expense Report from a Travel Request (Local Funds)

To itemizing alcohol, select "Alcohol with Traveler Meal" for Expense Type. Enter the required information and amount, then save.

| Details              | Itemizations         |                                     |
|----------------------|----------------------|-------------------------------------|
| Amount<br>\$45.00    | Itemized<br>\$0.00   | Remaining<br>\$45.00                |
| New Itemization      |                      |                                     |
| Allocate             |                      |                                     |
| Expense Type *       |                      | * Required field                    |
| Alcohol with Travele | er Meal (If Allowed) | ~                                   |
| Transaction Date *   |                      | Business Purpose *                  |
| 09/12/2022           |                      | Business Purpose                    |
| Enter Vendor Name    |                      | City of Purchase                    |
|                      |                      | Austin, Texas                       |
| Amount *             |                      | Currency                            |
| 18.00                |                      | US, Dollar                          |
| Receipt Status       |                      |                                     |
| No Receipt           |                      | Travel Allowance                    |
|                      |                      | Personal Expense (do not reimburse) |

To itemize the meal portion, select "Create Itemization" followed by "Meal for Traveler Only" as the Expense Type. Enter the required information and amount, then save.

| ← → Me                                          | al for Travele                                   | r Only \$45.00 💼               |                  |
|-------------------------------------------------|--------------------------------------------------|--------------------------------|------------------|
| Details                                         | Itemizations                                     |                                |                  |
| Amount<br>\$45.00                               | Itemized<br>\$18.00                              | Remaining<br>\$27.00           |                  |
| Create Itemization                              | More Actions 🗸                                   |                                |                  |
| 🗌 🛛 Date 🏯                                      | Expense                                          | Туре ↑↓                        | Requested ↑↓     |
| 09/12/2022                                      | Alcohol w                                        | ith Traveler Meal (If Allowed) | \$18.00          |
| Save once the re<br>Amount<br>\$45.00           | quired information is cor<br>Itemized<br>\$18.00 | nplete. Remaining \$27.00      |                  |
| New Itemization                                 |                                                  |                                | * Required field |
| Expense Type *                                  | lv                                               |                                | ~                |
| Transaction Date * 09/12/2022 Enter Vendor Name |                                                  | Business Purpose               |                  |
|                                                 |                                                  | Austin, Texas                  |                  |
| Amount *                                        |                                                  | Currency                       |                  |
| 27.00                                           |                                                  | US, Dollar                     |                  |

The alcohol and meal portion are now itemized within the expense entry. Select "Save Expense" to save the progress and return to the main page of the expense report.

| 09/12     | 2/2022         | → Me           | al for T    | rave          | ler Only s            | \$45.00 <b>@</b>    |                            |         |        | Cancel | Save    | Exper  | ıse |
|-----------|----------------|----------------|-------------|---------------|-----------------------|---------------------|----------------------------|---------|--------|--------|---------|--------|-----|
|           | D              | etails         | Itemizat    | ions          |                       |                     |                            |         |        |        | Hide Re | eceipt | E   |
| An<br>\$4 | nount<br>15.00 | D              | Iten<br>\$4 | nized<br>5.00 |                       | Remaining<br>\$0.00 |                            | 1/1   - | +   \$ | 2      | 2 8     | :      | 4   |
|           | Crea           | te Itemization | More Actio  |               |                       |                     |                            |         |        |        |         |        |     |
|           |                | Date ≞         |             | Expen         | ise Type î↓           |                     | Requested <mark>↑</mark> ↓ |         |        |        |         |        |     |
|           |                | 09/12/2022     |             | Alcoho        | ol with Traveler Meal | (If Allowed)        | \$18.00                    |         |        |        |         |        |     |
|           |                | 09/12/2022     |             | Meal f        | or Traveler Only      |                     | \$27.00                    |         |        |        |         |        |     |

Step 4: Attach a receipt, if required. Concur will tell you if a receipt is required for each expense type.

To attach receipts at the report level, select "Manage Receipts", followed by "Manage Attachments".

U

| Traveler, L. Austin 091022 \$1,145.00 🛍 |                                      |  |  |  |  |  |  |
|-----------------------------------------|--------------------------------------|--|--|--|--|--|--|
| Not Submitted                           |                                      |  |  |  |  |  |  |
| Report Details V Print/Share V          | Manage Receipts V Travel Allowance V |  |  |  |  |  |  |
| REQUEST                                 | Manage Attachments                   |  |  |  |  |  |  |
| Approved<br>\$1,400.00                  |                                      |  |  |  |  |  |  |

Documents can be attached by selecting "Upload Report Level Attachment" if the expense report does not contain any receipts.

Attach to Report

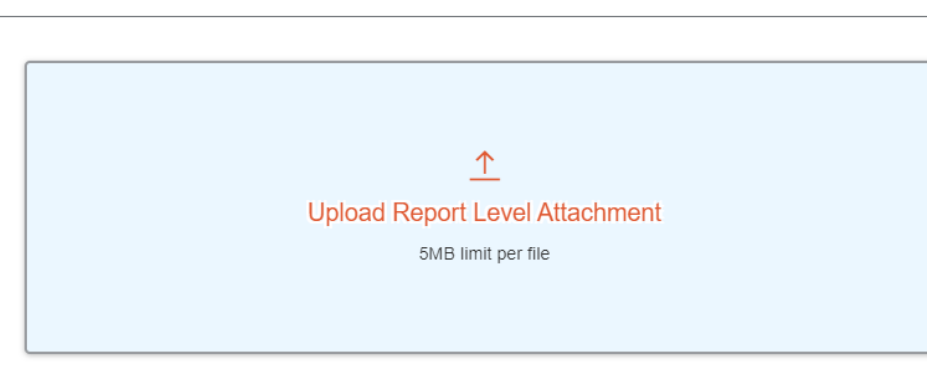

Not seeing your attachment? Try again in a few minutes.

If files are already included in the expense report, a window with the attached documents will appear. Select "Append" to attach more files.

|        |        |          | - |
|--------|--------|----------|---|
| Delete | Append | [⊿] Open |   |
|        |        | 2        |   |

If a receipt is missing for an expense type, select the box under "receipt" for the applicable expense.

| Add Expense |           | Edit      | Delete Copy      | Allocate C           |
|-------------|-----------|-----------|------------------|----------------------|
|             | Alerts ↑↓ | Receipt↑↓ | Payment Type ↑↓  | Expense Type ↑↓      |
|             | 0         |           | Paid by Traveler | Meal for Traveler On |
|             | 0         |           | Paid by Traveler | Hotel Room Only      |
|             | 0         |           | Paid by Traveler | Airfare (Reimburse)  |

Select "Upload Receipt Image" to select a file.

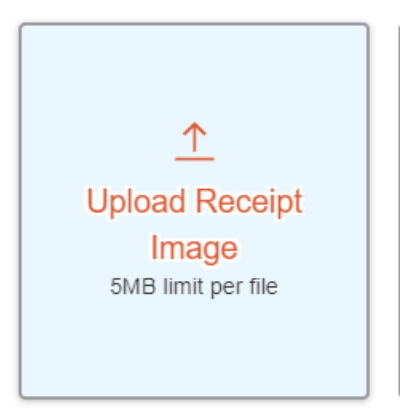

Examples of documents you would upload to the Expense Report Header include:

- Post-trip travel report
- Fly America Act Waiver Checklist if it was necessary to use a non-US carrier for international travel on federal funds
- Moving expense worksheet
- Taxable Payments or Reimbusements to Employees form, if applicable

#### Step 5: Click on "Submit Report" to submit the Expense Report into workflow.

| Traveler, L. Austin 091022 \$1,145.00       Copy Report         Not Submitted         Report Details       Print/Share         Manage Receipts       Travel Allowance |            |                         |                        |                                 |            |                      |  |  |
|----------------------------------------------------------------------------------------------------|------------|-------------------------|------------------------|---------------------------------|------------|----------------------|--|--|
| REQUEST<br>Approved<br>\$1,400.00                                                                                                    |            |                         |                        |                                 |            |                      |  |  |
| Add Expense                                                                                                    |            |                         |                        |                                 |            |                      |  |  |
| ☐ Alerts ↑↓                                                                                                    | Receipt ↑↓ | Payment Type <b>↑</b> ↓ | Expense Type ↑↓        | Vendor Details ↑↓               | Date 😇     | Requested ↑↓         |  |  |
|                                                                                                    |            | Paid by Traveler        | Meal for Traveler Only | Austin, Texas                   | 09/12/2022 | \$45.00<br>Itemized  |  |  |
|                                                                                                    |            | Paid by Traveler        | Hotel Room Only        | Hilton Hotels<br>Houston, Texas | 09/10/2022 | \$600.00<br>Itemized |  |  |
|                                                                                                    |            | Paid by Traveler        | Airfare (Reimburse)    | Houston, Texas                  | 09/01/2022 | \$500.00             |  |  |
|                                                                                                    |            |                         |                        |                                 |            | \$1,145.00           |  |  |

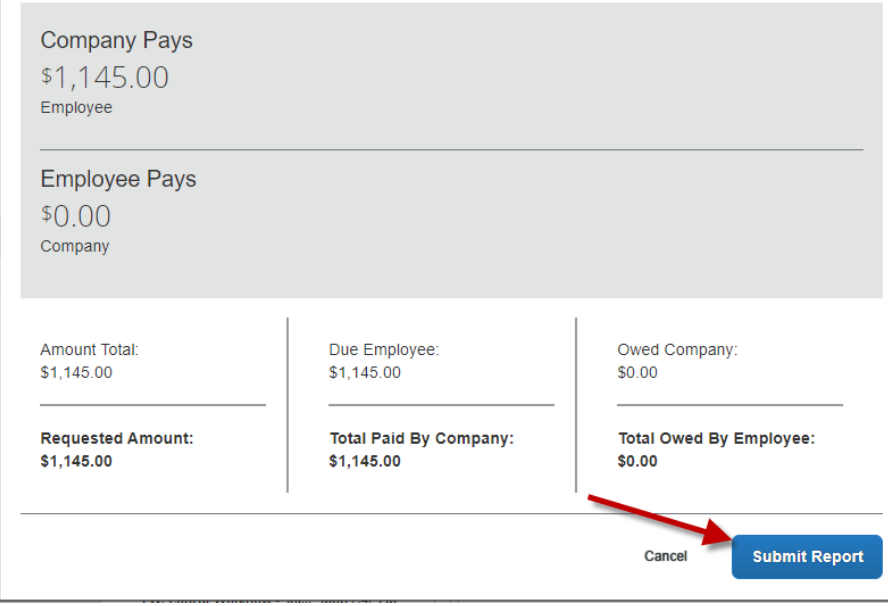

Typing the asterisk "\*" will poulate a list of eligible Certifying Signatory.

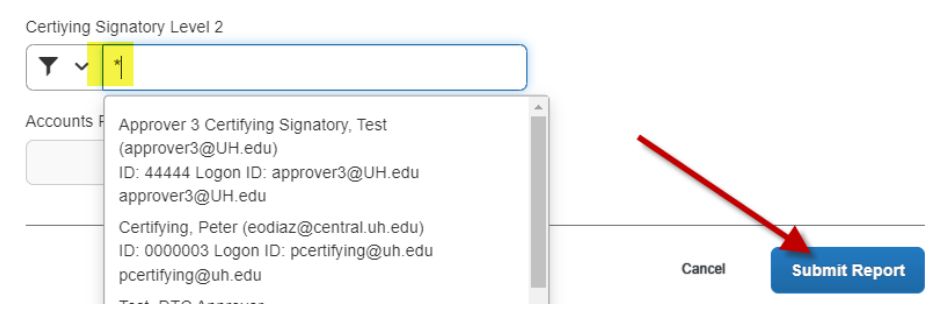